## **INICIO DE TRAMITES WEB**

Ahora podes solicitar una conexión o suministro nuevo desde el lugar que te encuentres.

1- Para ello accede al sitio web de nuestra empresa (www.energiademisiones.com.ar), y haz clic sobre la opción "Trámites On line"

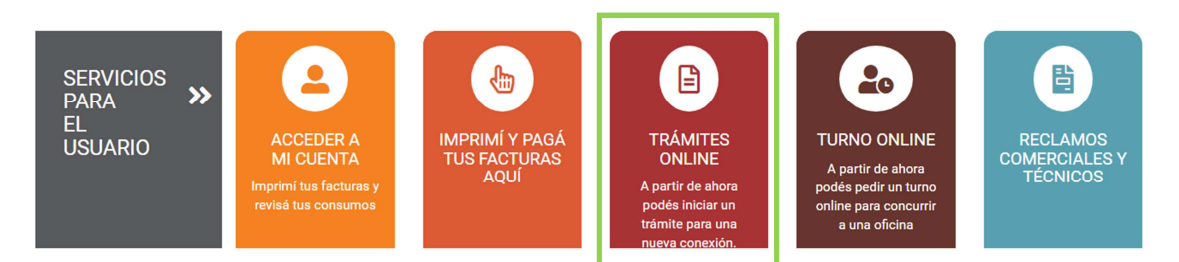

## 2 - Selecciona el Motivo "Conexión Nueva"

| spacio Clientes > Conexion Nueva > Solicitar              |                                                                                     |  |
|-----------------------------------------------------------|-------------------------------------------------------------------------------------|--|
| 1 2 3 4 5                                                 |                                                                                     |  |
| ¿QUÉ DESEA HACER?<br>Debe seleccionar una de las opciones |                                                                                     |  |
| CONEXION NUEVA                                            | Si es la primera vez que se habilita<br>una conexión con medidor en el<br>domicilio |  |
|                                                           |                                                                                     |  |

## 3 - Ingresa tu número de documento o CUIT

| acio Clientes > Conexión Nueva > Solic | itar      |          |   |  |
|----------------------------------------|-----------|----------|---|--|
| 1 2 3 4 5                              |           |          |   |  |
|                                        |           |          |   |  |
| Debe ingresar la información de us     | uario     |          |   |  |
|                                        | & Usuario | 45454545 | : |  |
|                                        |           |          |   |  |

Si ya eres cliente de nuestra empresa, el Sistema te solicitará que ingreses tu clave de acceso. Si aún no lo eres, deberás ingresar tus datos personales y seguir los pasos de la registración.

| 12345                                                         |                    |           |                        |
|---------------------------------------------------------------|--------------------|-----------|------------------------|
| INFORMACION DEL US<br>Debe ingresar la información de usuario | suario<br>°        |           |                        |
|                                                               | 은 Usuario          | 45454545  |                        |
|                                                               | 👂 Contraseña       |           |                        |
|                                                               | ⑦ No recuerdo mi c | ontraseña |                        |
| ← Volver                                                      |                    |           | Ingresar y Siguiente → |

4- A continuación, deberás completar los datos para iniciar el trámite

| COMPLETAR REQUISITOS<br>Debe ingresar la información solicitada        |                         |   |
|------------------------------------------------------------------------|-------------------------|---|
| Localidad POSADAS ~ Calle Av.                                          | Corrientes Nro 2020     | ) |
| Piso 3                                                                 | Departamento B          | ) |
| Entre calle Catamarca                                                  | y calle Entre Rios      | ) |
| Tipo de Suministro MONOFÁSICO                                          | Categoría RESIDENCIAL   | ) |
| Cuál es la situación con respacto a su vivienda? OSOY propietaria/o    | o ONO SOY propietaria/o |   |
| Declaro tener el pilar en condiciones para la instalación<br>Ver plano | del pilar               |   |
| <ul><li>← Volver</li></ul>                                             | Siguiente →             |   |

5- Adjuntar la documentación que se te solicite.

| ebe ingresar la documer<br>occumento Nacional de Io   | ntación solicitada solicitada<br>lentidad (DNI) del titular de la conexión (imagen frente y dorso).                                      | -                                 |
|-------------------------------------------------------|----------------------------------------------------------------------------------------------------|-----------------------------------|
| Seleccione                                            | Ningún archivo seleccionado                                                                                                    | PREVISUALIZACIÓN<br>NO DISPONIBLE |
| ítulo de Propiedad, Boleta<br>Aisiones.<br>Seleccione | o de Compra, o Documento que acredite propiedad, sellado y timbrado por la Dirección General de Rentas de<br>Ningún archivo seleccionado |                                   |
| oleta de Tasa General de                              | Inmueble Municipal o Certificado de Finca expedida por la Municipalidad.<br>Ningún archivo seleccionado                                  |                                   |
|                                                       |                                                                                                    | PREVISUALIZACIÓ<br>NO DISPONIBLE  |

5 – Por último, podrás verificar y modificar los datos cargados, visualizar los montos del trámite y concretar la operación presionando el botón "Confirmar"

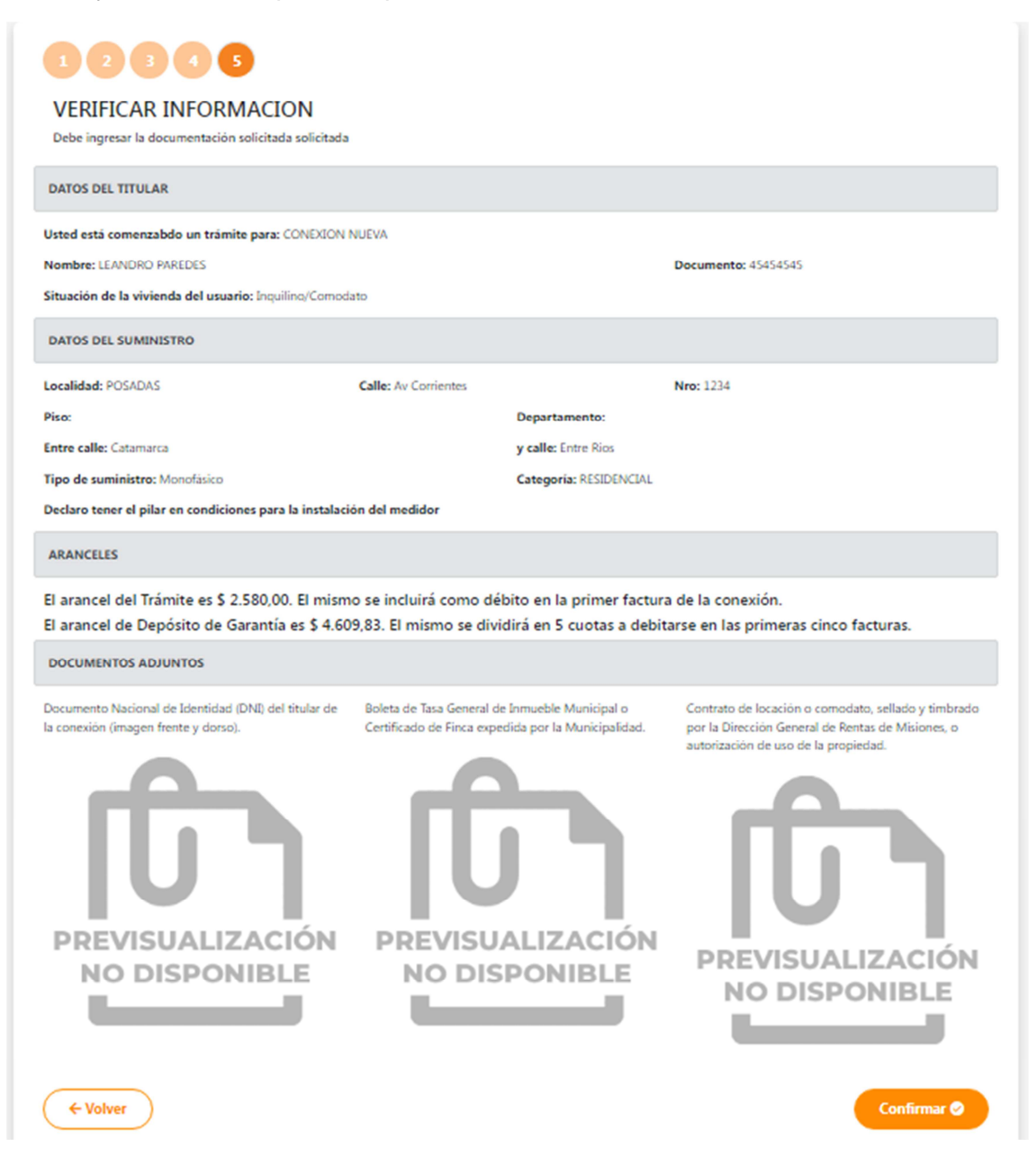

6- A continuación el Sistema te mostrará el número de trámite generado y podrás consultar su seguimiento, desde la opción "Trámites" en tu espacio de usuario.

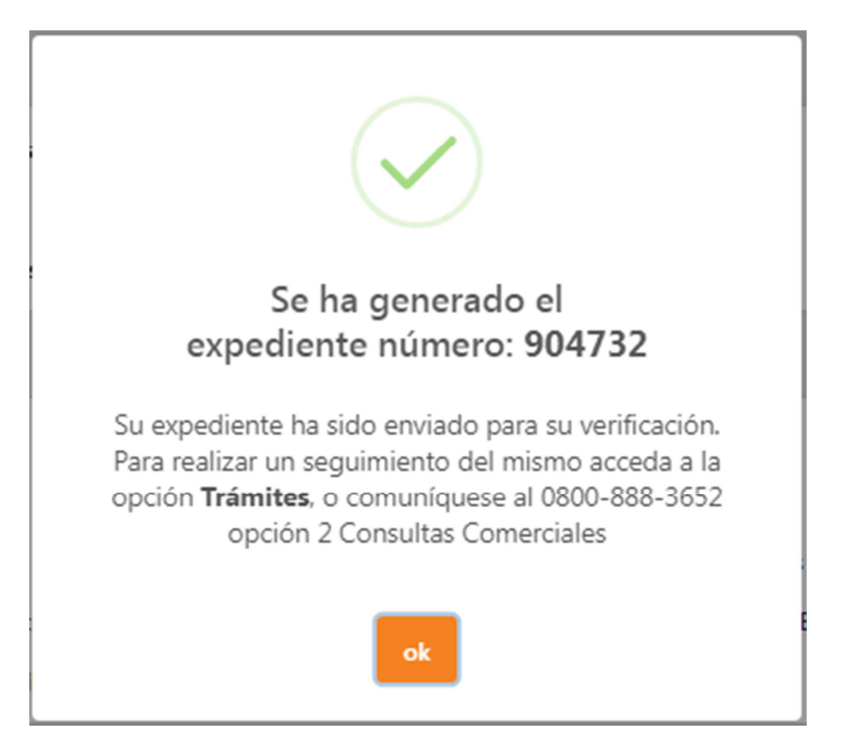

| En Curso                                            | En Curso Expediente Nro: 904732 - Conexión Nueva<br>Tarea Actual Validar Documentación Emitido el 15/12/21 a las 12:00 AM. |                           |            | Ver Tai   | reas |
|-----------------------------------------------------|----------------------------------------------------------------------------------------------------|---------------------------|------------|-----------|------|
| Expediente Nº: 904<br>Fecha de inicio: 15/<br>FECHA | 1732 - <b>Asunto:</b> Conexió<br>/12/2021 - <b>Estado:</b> En C                                                            | n Nueva<br>Curso<br>TAREA | ESTADO     | NOVEDADES |      |
| 15/12/2021 11:57                                    | Validar Documentación                                                                                                    |                           | En Espera  | (0)       | ^    |
| 15/12/2021 11:57                                    | Generar Expediente                                                                                                    |                           | Finalizado | (0)       | ~    |